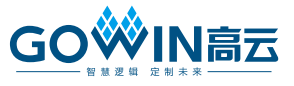

# DK-START-GW1NSE2 开发板快速应用指 南

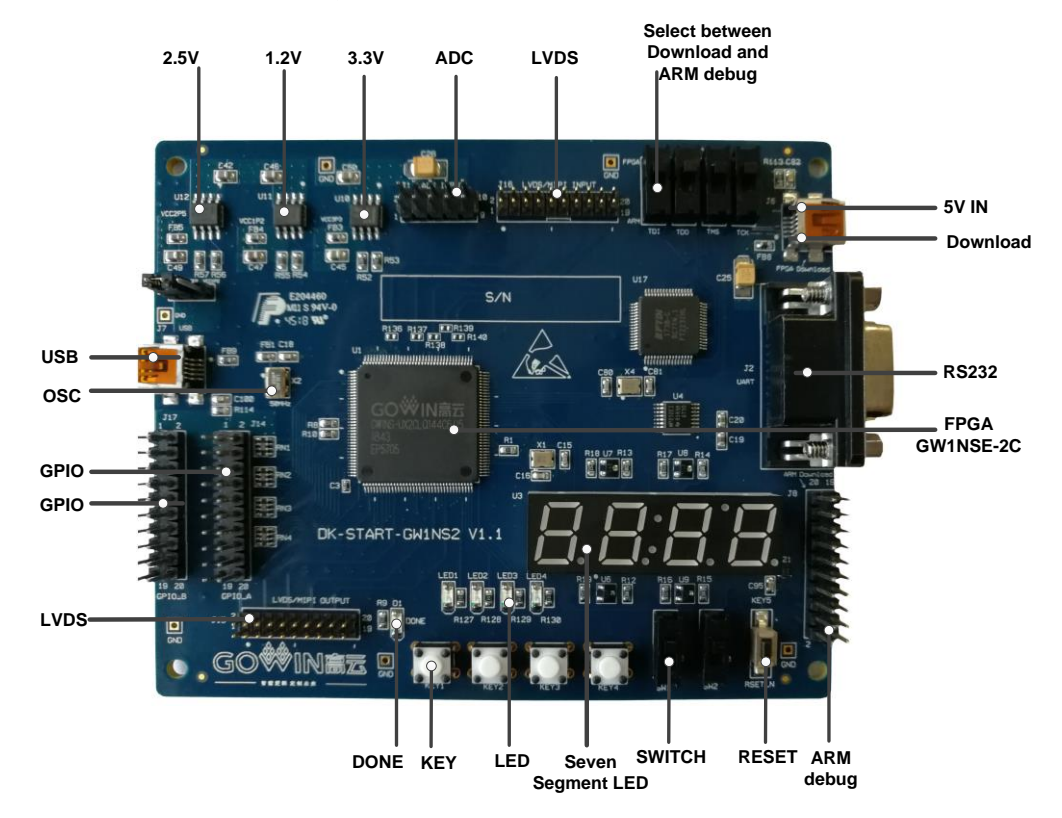

#### 图1开发板 PCB 组件说明

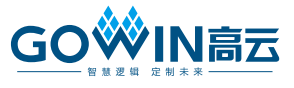

### 套件清单

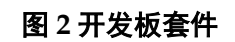

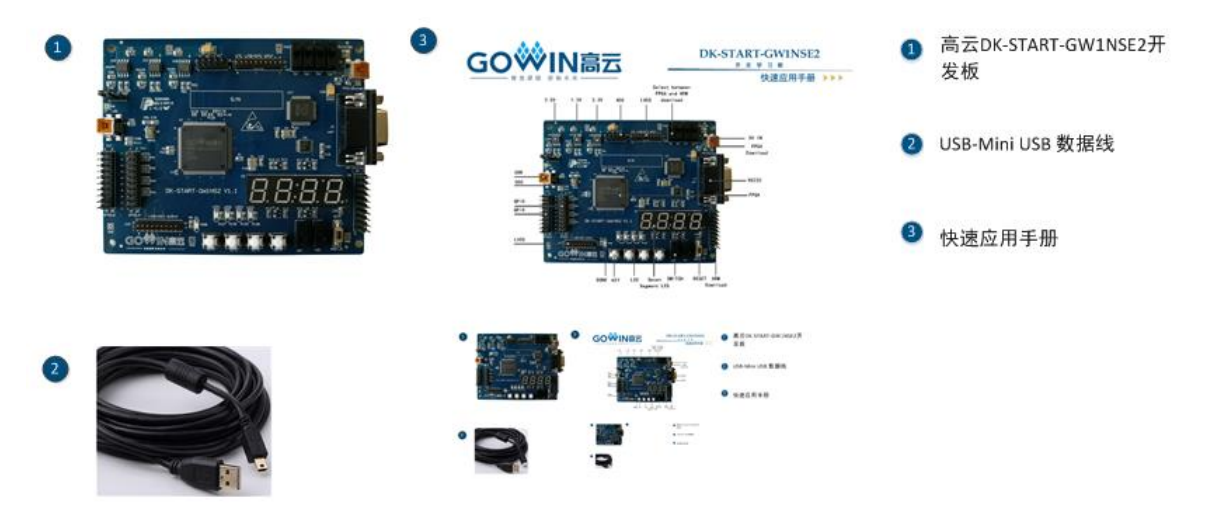

| 联系我们,获取支持:               |                      |                       |  |  |
|--------------------------|----------------------|-----------------------|--|--|
| 官网: www.gowinsemi.com.cn | 深圳: 86-755-8262-0391 | 北京: +86-186-0028-1017 |  |  |
| 广州总部:86-20-8757-8868     | 山东: 86-531-8899-8122 | 香港: 852-6828-6779     |  |  |
| 硅谷: 1-408-588-4007       | 上海: 86-21-6079-3538  | 武汉: +86-186-6532-1785 |  |  |

### 简介

感谢选择高云 DK-START-GW1NSE2 开发板作为开发学习平台,此手 册可帮助您安装所需软件,编译 Demo 程序,并下载到开发板观察运行状态, 以快速熟悉开发板的使用流程。

### 安装软件

安装高云 EDA 软件(Gowin 云源软件),用于创建、编译、下载 FPGA Demo 程序,进入高云半导体官网>开发者专区> EDA 软件页面(<u>http://www.gowinsemi.com.cn/faq.aspx</u>),完成下载 EDA 软件、申请License、获取软件用户指南等操作。软件的安装方法和使用方法具体请参考 <u>SUG100</u>,Gowin 云源软件用户指南。

## 开发板上电测试

DK-START-GW1NSE2 开发板在出厂前,已将测试程序下载到内部配置 FLASH,接通 USB 数据线即可检查开发板是否正常加载程序并正确运行。 将用 USB 数据线将 PC 机与开发板 J6 USB 插座相连。若加载成功,可 看到 4 颗绿色 LED 灯依次闪烁,表明开发板可正常工作。

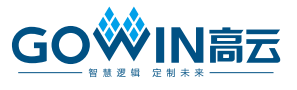

## 编译 Demo 程序

LED test 测试程序为 4 颗 LED 闪烁 Demo,可在高云半导体官网>技术 支持>技术文档>开发板>对应的开发板型号栏中下载

(<u>http://www.gowinsemi.com.cn/down.aspx?Fld=n14:14:26</u>),将下载的工程放置在非中文目录下,通过 Gowin 云源软件打开此工程,并对工程进行编译。

1. 打开 Demo 工程,在"Design"窗口中显示如下信息,其中:

- GW1NSE-UX2LQ144C6/I5: 高云 FPGA 器件型号;
- LED\_test.v: Verilog 代码;
- LED\_test.cst: 物理约束文件。

2. 切换到"Process"窗口,右键单击"Place & Route",选择"Rerun All"。

#### 图 3 选择 Rerun All

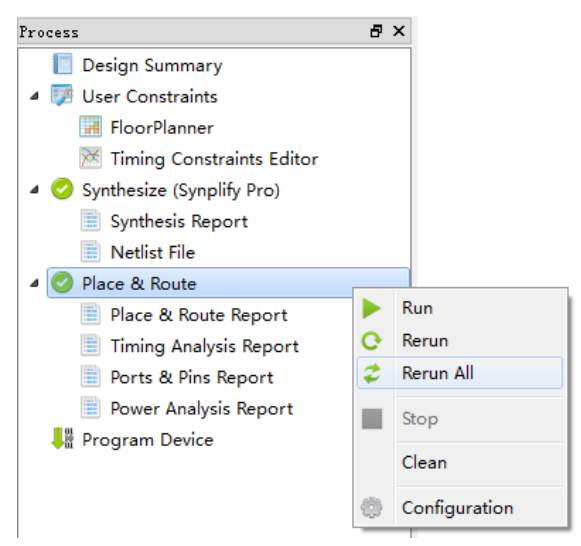

3. 编译完成后,生成 bitstream 文件。

### 下载运行

 通过 USB 数据线将开发板的 JTAG(J6)和 PC 机进行连接,且 SW3~SW6 打到 FPGA 侧,在 "Process" 窗口中双击 "Program Device",弹出 "Programmer" 窗口,选择对应的器件,右键单击设备列表行,选择 "Configure Device",弹出 "Device configuration"对话框。

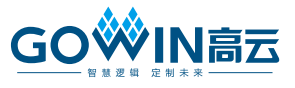

#### 图 4 Programmer 窗口

| 🔆 Programmer 2  |           |              |             |  |  |
|-----------------|-----------|--------------|-------------|--|--|
| File Edit About |           |              |             |  |  |
|                 |           |              |             |  |  |
| Enable Family   | Device    | Operation    |             |  |  |
| 1 🗹 GW1NSE      | GW1NSE-2C | SRAM Program | D:/user-bak |  |  |
| <               |           |              | ۰.          |  |  |
| Output          |           |              | ₽×          |  |  |
|                 |           |              |             |  |  |
| Ready           |           |              |             |  |  |

2. 按照下图设置下载模式,并指定 bitstream 文件的位置。

#### 图 5 Device configuration 对话框

| Access Mode:      | SRAM Mode                              |
|-------------------|----------------------------------------|
| Operation:        | SRAM Program                           |
|                   |                                        |
| Configure SRAM :  | from Programmer(external host) without |
| Configure SRAM :  | from Programmer(external host) without |
| compression, enc  | ryption and security!                  |
| Configure SRAM :  | from Programmer(external host) without |
| compression, enc  | ryption and security!                  |
| Configure SRAM :  | from Programmer(external host) without |
| compression, enc  | ryption and security!                  |
| Configure SRAM :  | from Programmer(external host) without |
| compression, encr | ryption and security!                  |
| Programming Opti  | ons                                    |

3. 设置完成后,单击 "Program/Configure" 按钮,启动程序下载。
图 6 Program/Configure

| 👾 Progran | nmer 2 |                             |             |
|-----------|--------|-----------------------------|-------------|
| File Edit | About  |                             |             |
|           | 8119   |                             |             |
| Enable    | Family | Program/Configure Operation |             |
| 1 🔽       | GW1NSE | GW1NSE-2C SRAM Program      | D:/user-bak |
| •         | III    |                             | 4           |
| Output    |        |                             | 5 ×         |
| Ready     |        |                             | ł           |

下载完成后,可观察到开发板的 4 颗 LED 灯依次闪烁。原理图请参考 DK-START-GW1NS2 <u>原理图</u>。开发板指导手册请参考 <u>DBUG358</u>,

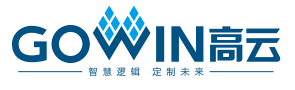

DK-START-GW1NS2开发板用户手册。

DK-START-GW1NSE2 开发板使用特别注意事项:

- 1. GW1NSE-2C 是高云安全 FPGA 芯片 (Secure FPGA), 具有 Secure Mode 和认证码功能。
- 2. 需用 Gowin version 1.9.2 及以上版本 EDA Tool 工具来进行开发。
- 3. 请慎重选择用于产品出厂的一次性编程"Secure Mode"模式。建议使用开发板对 FPGA 进行编程下载时,不选一次性编程"Secure Mode" 模式,可对 Secure FPGA 反复编程下载。
- 4. 首次使用开发板前需通过 Programmer 工具读回认证码保存到本地 PC, 每次下载 MCU 代码前需首先写入认证码。

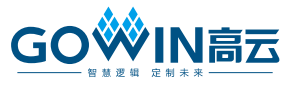

# 技术支持与反馈

高云半导体提供全方位技术支持,在使用过程中如有任何疑问或建议, 可直接与公司联系:

网址: <u>www.gowinsemi.com.cn</u>

E-mail: <u>support@gowinsemi.com</u>

Tel: 00 86 0755 82620391

### 版本信息

| 日期         | 版本  | 说明    |
|------------|-----|-------|
| 2020/02/27 | 1.0 | 初始版本。 |

#### 版权所有© 2020 广东高云半导体科技股份有限公司

未经本公司书面许可,任何单位和个人都不得擅自摘抄、复制、翻译本文档内容的部分或全部,并不得以任何形式传播。

#### 免责声明

本文档并未授予任何知识产权的许可,并未以明示或暗示,或以禁止发言或其它方式授予任 何知识产权许可。除高云半导体在其产品的销售条款和条件中声明的责任之外,高云半导体 概不承担任何法律或非法律责任。高云半导体对高云半导体产品的销售和/或使用不作任何 明示或暗示的担保,包括对产品的特定用途适用性、适销性或对任何专利权、版权或其它知 识产权的侵权责任等,均不作担保。高云半导体对文档中包含的文字、图片及其它内容的准 确性和完整性不承担任何法律或非法律责任,高云半导体保留修改文档中任何内容的权利, 恕不另行通知。高云半导体不承诺对这些文档进行适时的更新。